## Belangrijke opmerking!

Zorg eerst dat je laptop bijgewerkt is naar de meest recente versie. Windows: Start – Instellingen – Bijwerken en beveiliging – Windows updates Mac: Open App Store – Zoek de laatste MacOS versie (momenteel Big Sur) – voer de update uit

### Stap 1

Download de Fortinet VPN client via één van de onderstaande linken

! Het is zeer belangrijk dat je minimaal versie 6.4 download en installeert als je de VPN verbinding met tweestapsverificatie wenst te installeren en gebruiken !

! Indien je nog een oudere versie hebt van Forticlient VPN, dien je deze eerst te verwijderen van jouw toestel en dan pas de installatie van de nieuwe versie op te starten !

Windows: https://links.fortinet.com/forticlient/win/vpnagent Mac: https://links.fortinet.com/forticlient/mac/vpnagent

### Stap 2

Open het installatiebestand en volg de stappen voor installatie.

### Stap 3

Open Forticlient VPN, aanvaard de gebruiksvoorwaarden, klik verder naar **Configure VPN** Voeg de gegevens in zoals hieronder in de afbeelding, bevestig met **Save** 

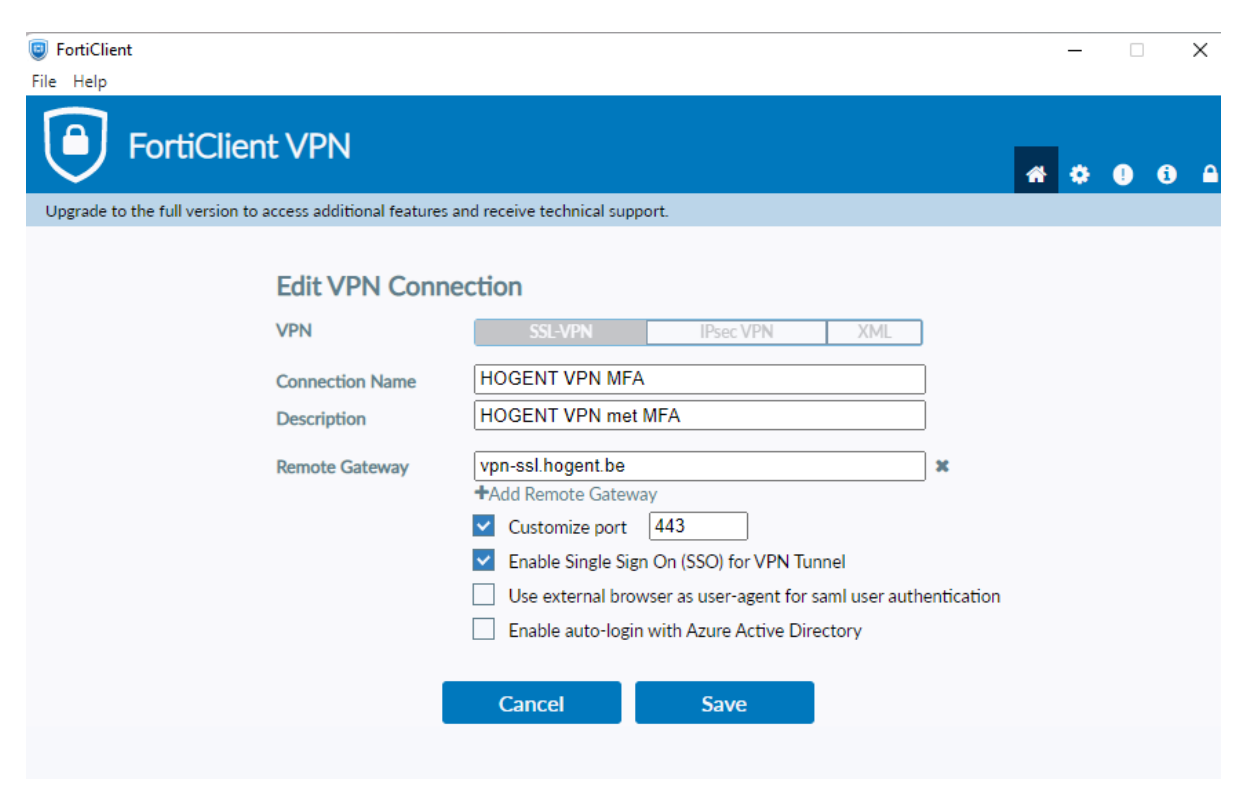

De 'Remote Gateway' : vpn-ssl.hogent.be

# Na de installatie - Verbinding maken met HOGENT

Selecteer de HOGENT VPN met MFA verbinding en klik op 'SAML LOGIN'.

| FortiClient                                                                              | -   | • ×   |
|------------------------------------------------------------------------------------------|-----|-------|
| File Help                                                                                |     |       |
| FortiClient VPN                                                                          | # 0 | 0 8 A |
| Upgrade to the full version to access additional features and receive technical support. |     |       |
| VPN Name<br>VPN Name<br>CAML Login                                                       |     |       |

Log in met je HOGENT email en bijhorend wachtwoord, en als laatste de tweestapsverificatie die is ingesteld

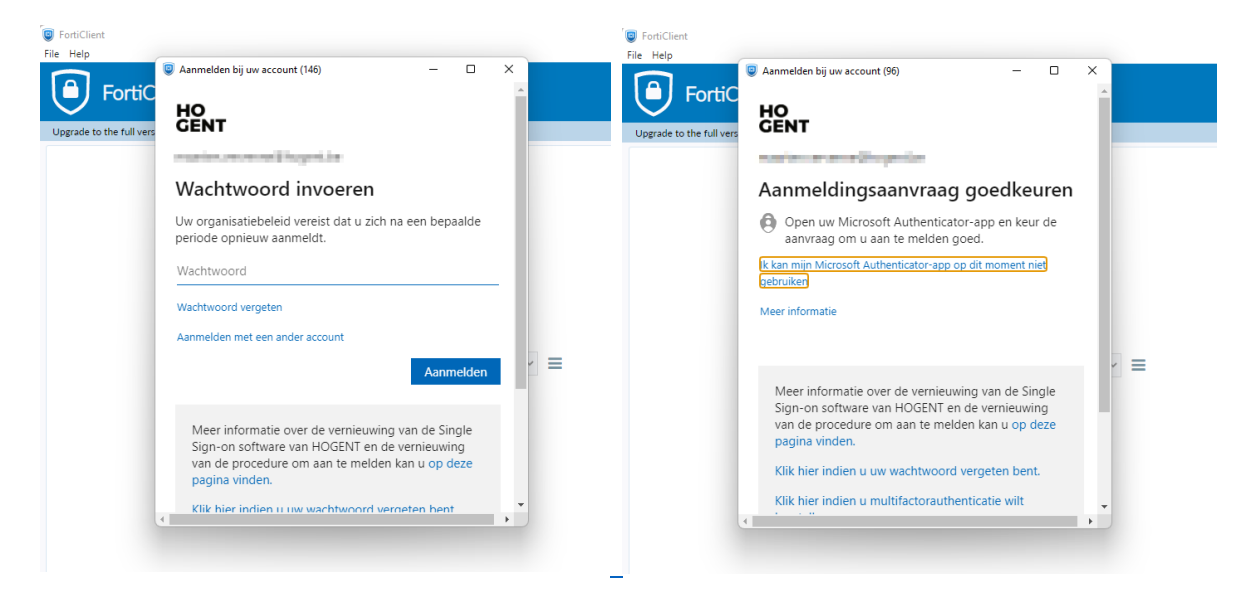

Wachtwoord vergeten? Reset via http://wachtwoordherstellen.hogent.be/

Extra instelling enkel voor installatie op Windows

Op het slotje klikken rechtsboven (Je beheerdersaccount opgeven)

Op het instellingenwieltje klikken rechtsboven

Preferred DTLS Tunnel aanvinken

| FortiClient                                                                              | -        |   | $\times$ |
|------------------------------------------------------------------------------------------|----------|---|----------|
| File Help                                                                                |          |   |          |
|                                                                                          | <b>^</b> | • | ! i      |
| Upgrade to the full version to access additional features and receive technical support. |          |   |          |
|                                                                                          |          |   |          |
| System     Backup or restore a configuration     Backup     Restore                      |          |   |          |
| - Logging                                                                                |          |   |          |
| Log Level Information  Log file Export logs Clear logs                                   |          |   |          |
| - VPN Options                                                                            |          |   |          |
| Preferred DTLS Tunnel                                                                    |          |   |          |
| Do not Warn Invalid Server Certificate                                                   |          |   |          |
|                                                                                          |          |   |          |